## CERTIFICATION

# Allegro Windows

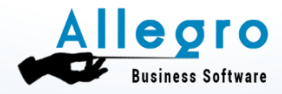

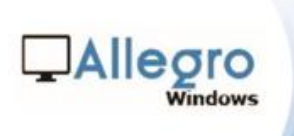

### CERTIFICATION

### Table des matières

| ١.   | Certification standard4 |
|------|-------------------------|
| II.  | Certification manuelle7 |
| III. | Contact                 |

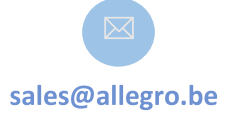

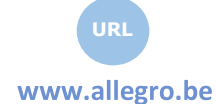

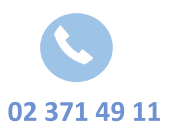

Allegro South Chée de Louvain 435 1380 Lasne

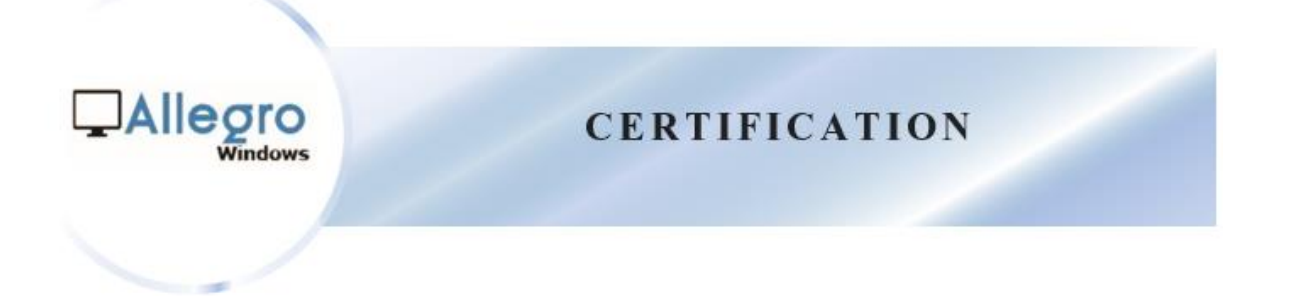

#### Info

Depuis la version 3.2, l'utilisateur du logiciel Popsy doit se certifier annuellement.

Cette étape est obligatoire si vous souhaitez disposer de la version complète du programme Popsy. Sans la certification, le programme se trouve en « version démo » et elle est limitée à 500 écritures comptables.

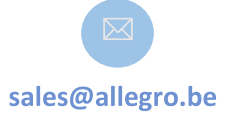

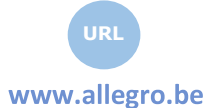

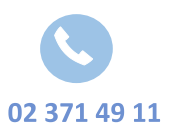

Allegro South Chée de Louvain 435 1380 Lasne

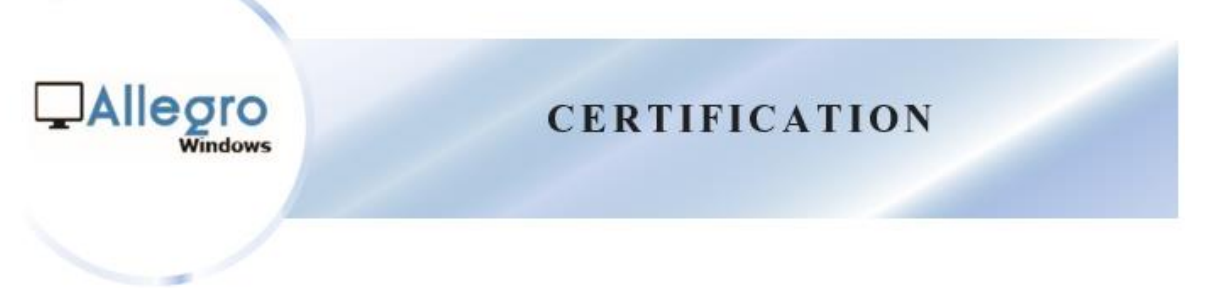

- I. Certification standard
  - 1) L'application « Configuration Popsy » se trouve dans le répertoire « C:\Popsy ».
  - 2) Cliquez « Accord », aucun mot de passe ne doit être saisi.

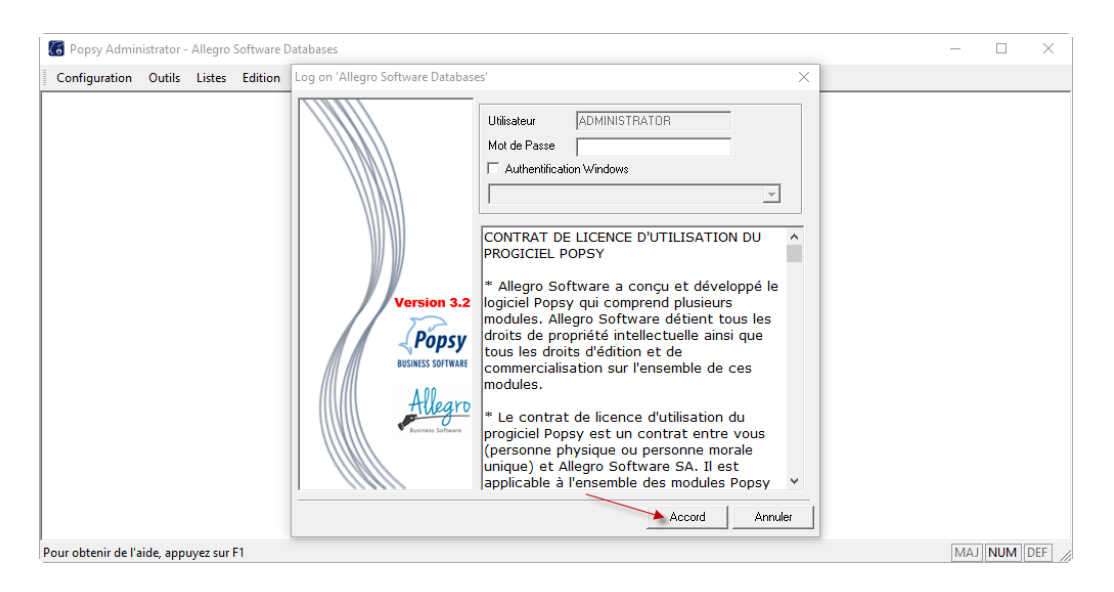

3) Ensuite appuyez sur l'icône « Ajoute d'une licence ».

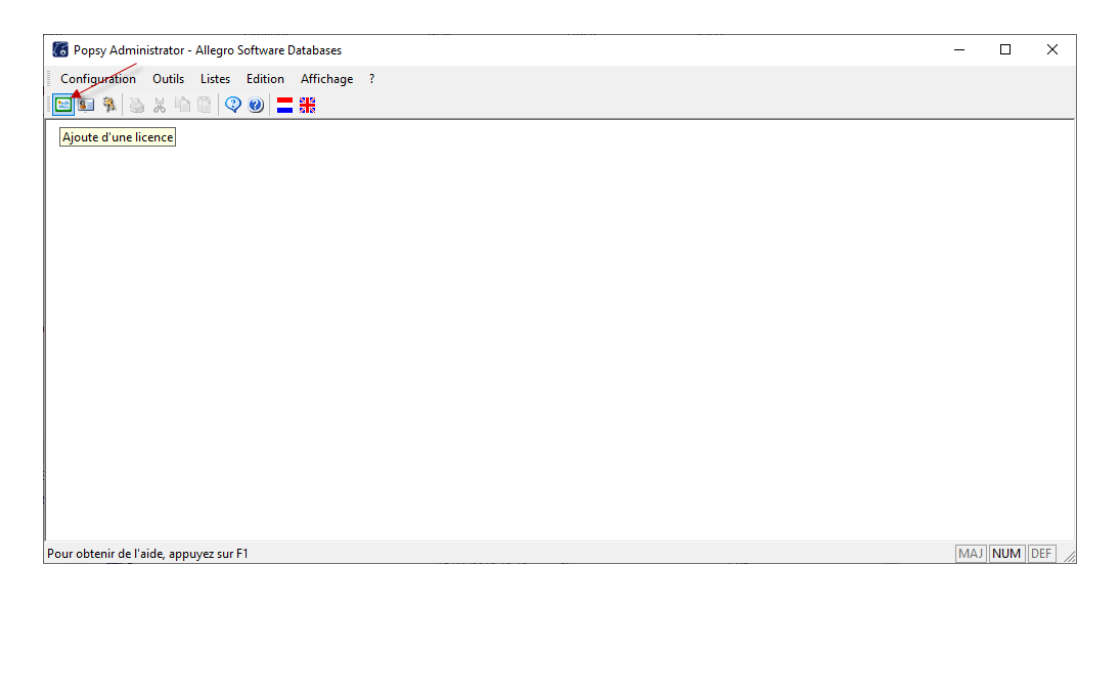

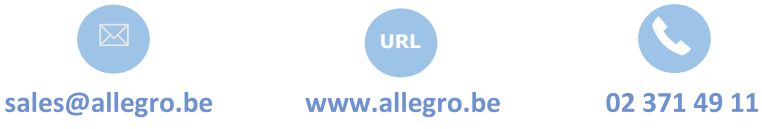

Allegro South Chée de Louvain 435 1380 Lasne

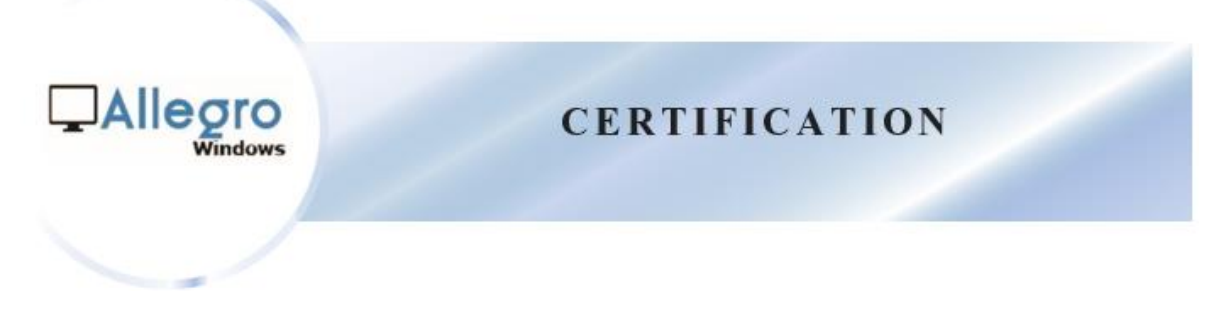

4) Saisissez vos codes et appuyez sur « OK ».

| Licence utilisateur |          | ×       |
|---------------------|----------|---------|
| Nom                 |          | ОК      |
| Numéro de série     |          | Annuler |
| Licence             | · · ·    | Aide    |
| Chemin d'accès      | C:\POPSY |         |
|                     |          |         |

5)

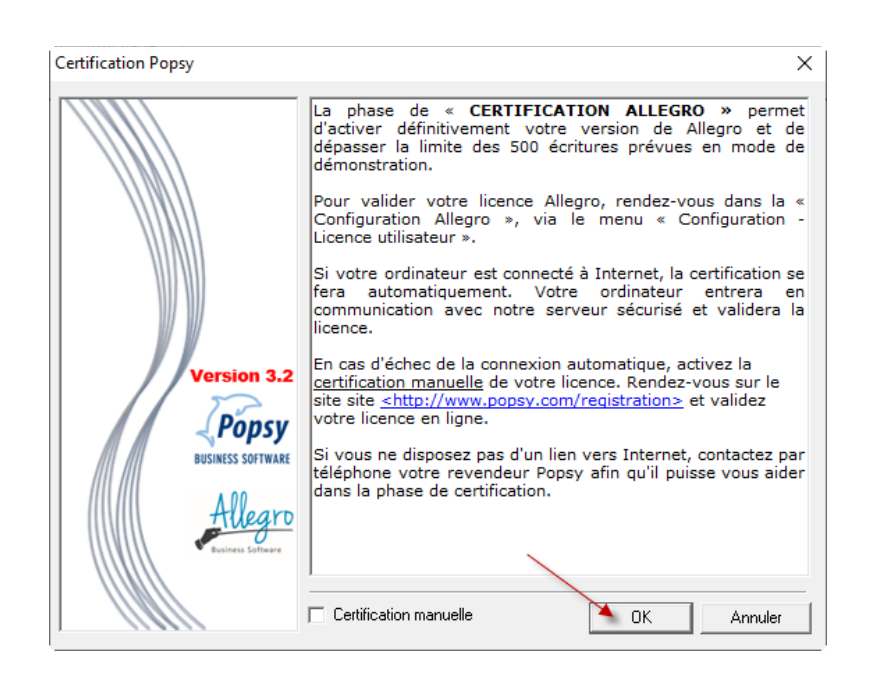

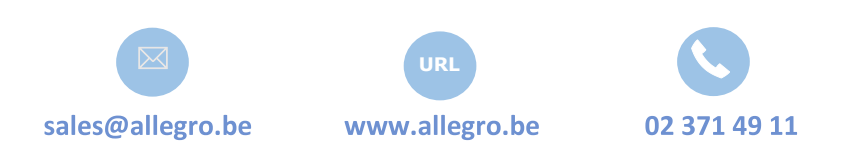

Allegro South Chée de Louvain 435 1380 Lasne

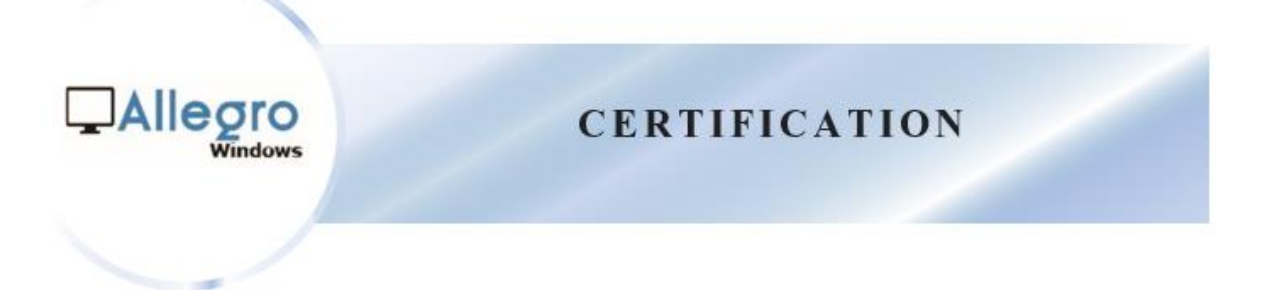

6) Saisissez les coordonnées de votre société.

| 🐻 Popsy Administrator - Allegro Software Databases |                                                                                                    | - 🗆 ×       |
|----------------------------------------------------|----------------------------------------------------------------------------------------------------|-------------|
| Configuration Outils Lists Edition Affication      | Popsy       X         Données personnelles       X         Sodété *       Illegro et de en mode de us dans la « infiguration - entrification se entrera en t validera la localité *         Adresse *       entrefactor se entrera en t validera la tivez la rous sur le t validera la tivez la rous sur le t validera la tivala tivez la rous sur le t validera ta rous |             |
| Pour obtenir de l'aide, appuyez sur F1             |                                                                                                    | MAJ NUM DEF |

7) La certification aboutit et le pop-up suivant apparait.

| 🐻 Popsy Administrator - Allegro Software Databases                                   | – 🗆 X       |
|--------------------------------------------------------------------------------------|-------------|
| Popsy Administrator - Allegro Software Databases Configuration Outils Listes Edition |             |
|                                                                                      | MAJ NUM DEF |

Votre Popsy est maintenant certifié!

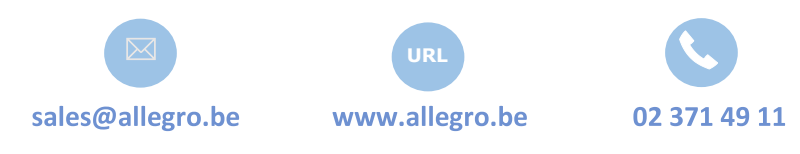

Allegro South Chée de Louvain 435 1380 Lasne

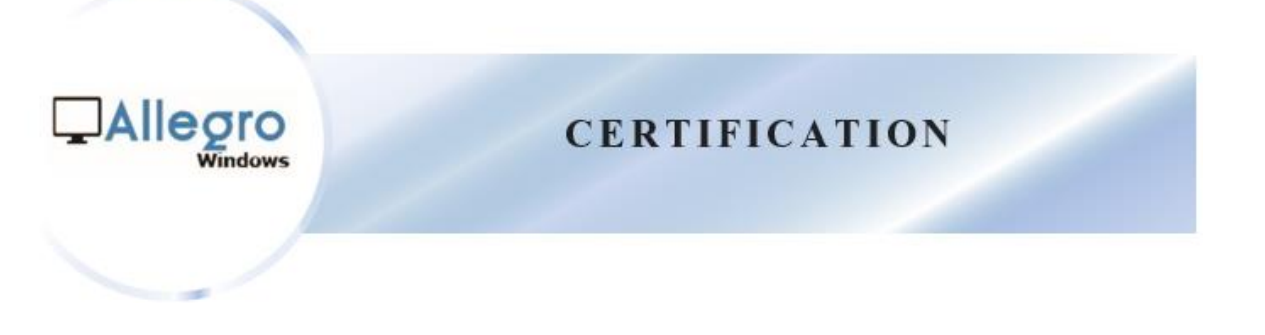

7

II. Certification manuelle

Si la certification standard échoue, vous pouvez vous certifier manuellement.

1) Activez la certification manuelle en cochant la case portant le même nom et appuyez sur « OK ».

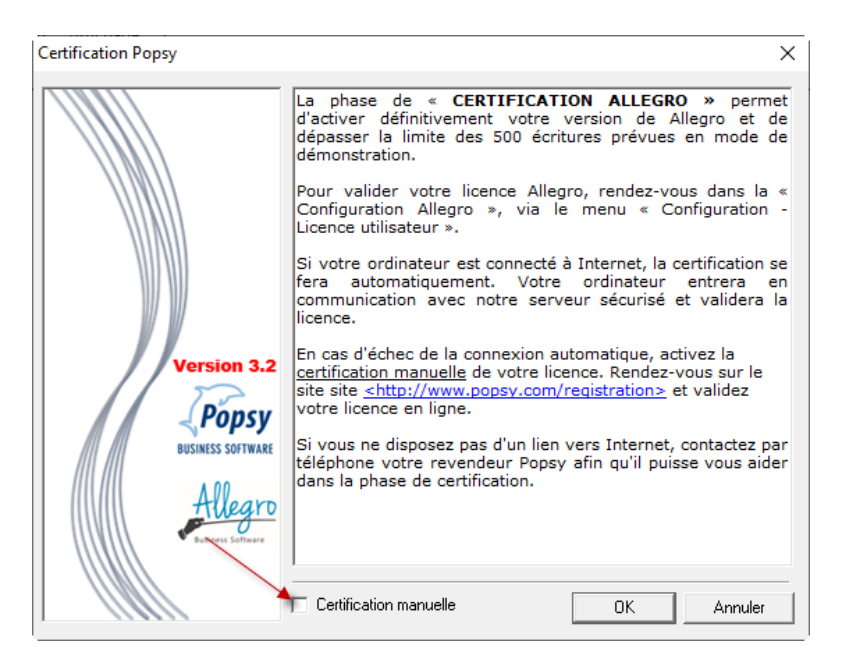

2) Utilisez la « Clé d'identification » dans la prochaine étape.

| vare Databases     |                                                                                                    | ×                                                                                                    |
|--------------------|----------------------------------------------------------------------------------------------------|----------------------------------------------------------------------------------------------------|
| Certification Popy | a phase de « CERTIFICATION ALLEGRO » per<br>l'activer définitivement votre version de Allegro et<br>lépasser la limite des 500 écritures prévues en mode<br>lémonstration.<br>Pour valider votre licence Allegro, rendez-vous dans<br>Configuration Allegro », via le menu « Configuration<br>innee utilisateur.»                                                                                                    | met<br>de<br>de<br>s de<br>la «<br>en<br>a la<br>a<br>par<br>ider                                                                                                    |
|                    |                                                                                                    | MAJ NUM DEF                                                                                                    |
|                    | 02 371 49 11                                                                                                    | Allegro South<br>Chée de Louvain 435                                                                                                    |
|                    | vere Databases<br>tion Affichane 2<br>Certification Popsy<br>Certification manuell<br>Certification manuell<br>Cide discritication<br>TIXIM-OFFK7-3AD46<br>Code daccès<br>Popsy Registr<br>Builton Statement<br>Code daccès<br>Code daccès | tertification Popsy<br>Certification Popsy<br>La phase de « CERTIFICATION ALLEGRO » per<br>d'activer définitivement votre version de Allegro en ed<br>démonstration.<br>Pour valider votre licence Allegro, rendez-vous dans<br>Certification manuelle<br>Certification manuelle<br>Certification manuelle<br>Code d'accès<br>Popsy Redititation alle<br>Popsy Redititation alle<br>Popsy Redititation alle<br>Code d'accès<br>Certification manuelle<br>Code d'accès<br>Code d'accès<br>Code response votre reverse uner vers in qu'il puisse vous a<br>dans la phase de certification.<br>Certification manuelle<br>Code d'accès<br>Code response votre reverse uner vers in qu'il puisse vous a<br>dans la phase de certification.<br>Certification manuelle<br>Certification manuelle<br>Code d'accès<br>Certification manuelle<br>Code d'accès<br>Code d'accès<br>Certification manuelle<br>Code d'accès<br>Certification manuelle<br>Code d'accès<br>Certificati |

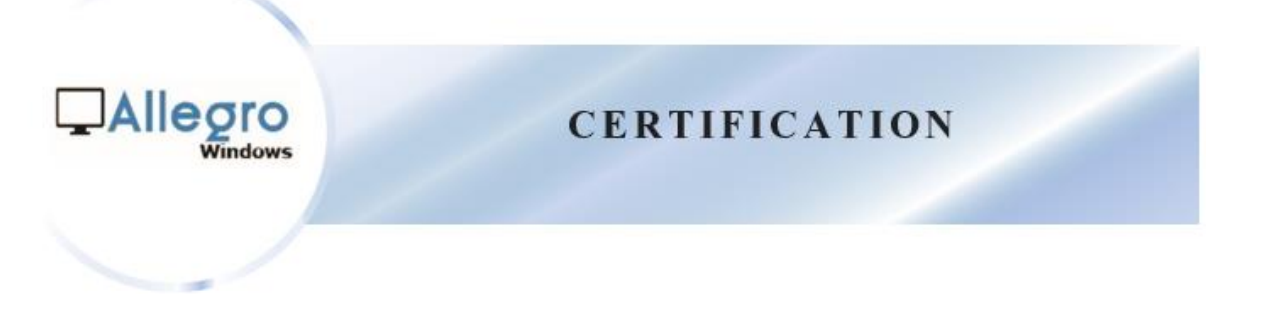

3) Connectez-vous à notre site web.

https://online.allegro-software.eu/allegro.popsylicense/registration/default

4) Saisissez vos données dans l'écran de « Certification manuelle » et saisissez la « Clé d'identification » dans le champ « Identification Key ».

| icense.<br>information: | Name:               |   |
|-------------------------|---------------------|---|
|                         | Serial Number:      |   |
|                         | Version:            | * |
|                         | Code:               |   |
|                         | Identification Key: |   |
|                         |                     |   |
| Personal Info:          | Company:            |   |
|                         | First Name:         |   |
|                         | Last Name:          |   |
|                         | Address:            |   |
|                         | Zip:                |   |
|                         | City:               |   |
|                         | Country:            |   |
|                         | Tel:                |   |
|                         | Fax:                |   |
|                         | Email:              |   |
|                         |                     |   |

5) Le code d'accès à saisir dans la fenêtre de certification manuelle apparait.

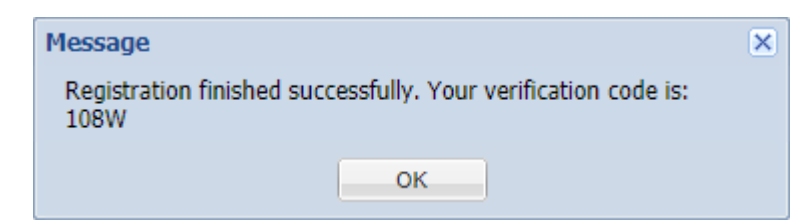

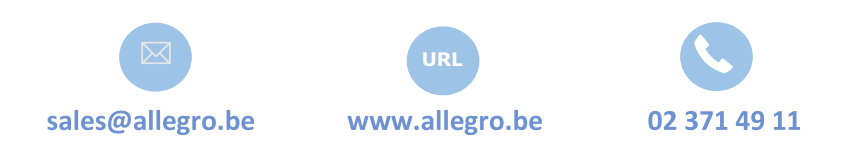

Allegro South Chée de Louvain 435 1380 Lasne

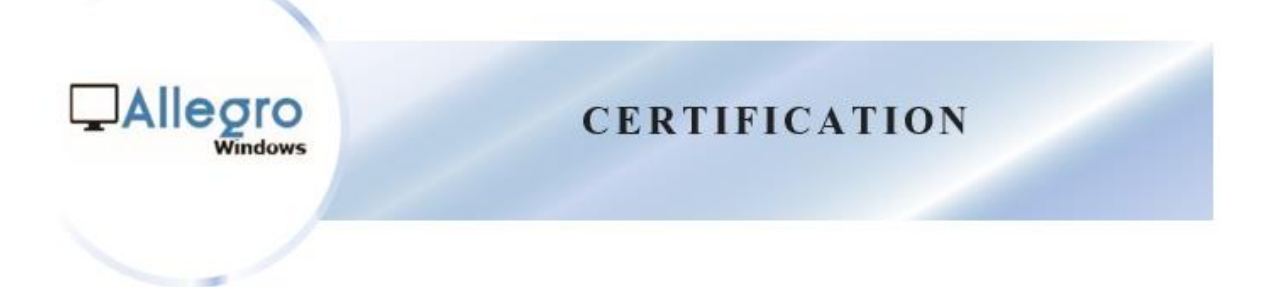

6) Saisissez le « code d'accès » et appuyez sur « OK ».

| 🐻 Popsy Administrator - Allegro Software Databases                                                                                                    | – 🗆 X       |
|----------------------------------------------------------------------------------------------------|-------------|
| Configuration       Outlis       Listes       Edition       Afficiance - 2         Certification       Certification Popsy       Certification Popsy       Certification of a Allegro et de dégasser la limite des 500 écritores prévues en mode de dégasser la limite des 500 écritores prévues en mode de dédemonstration.         Pour valider votre licence Allegro -, via le menu « Configuration - Licence Allegro -, via le menu « Configuration - Licence - Licence - Licence - Licence - Licence - Licence - Licence - Licence - Licence - Licence - Licence - Licence - Licence - Licence - Licence - Licence - Licence - Licence - Licence - Licence - Licence - Licence - Licence - Licence - Licence - Licence - Licence - Licence - Li |             |
| Pour obtenir de l'aide, appuyez sur F1                                                                                                    | MAJ NUM DEF |

7) La certification aboutit et le pop-up suivant apparait.

Votre Popsy est maintenant certifié!

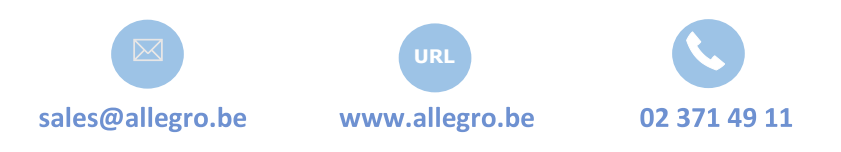

Allegro South Chée de Louvain 435 1380 Lasne

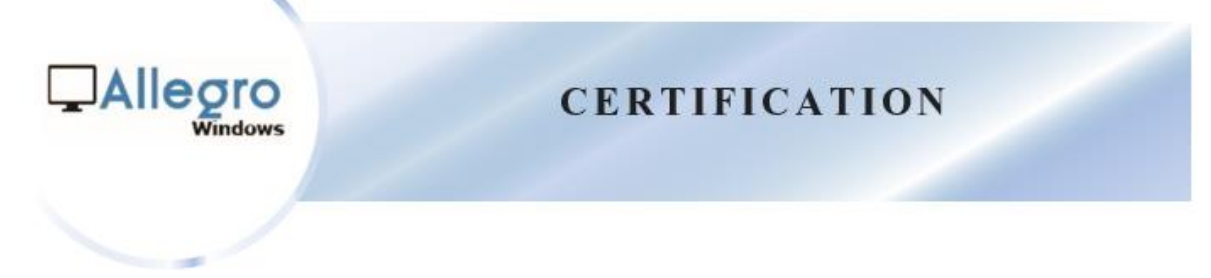

#### III. Contact

- Via téléphone (si vous ne disposez pas d'internet).
- Contactez votre revendeur Popsy.
- Transmettez-lui la « Clé d'identification ».
- Votre revendeur exécutera la procédure à votre place et vous communiquera le « code d'accès » à saisir à l'écran ci-dessous.

| E       Popy Administrator - Allegro Software Databases       — — — ×         Configuratie       Extra Lijsten Bewertran Databa 2       Popsy Certificatie         Popsy Administrator - Allegro Software Database       — — — ×         De = ALLEGRO CERTIFICATIE - Sase Last u toe om uw<br>Allegro versie definitief te activeren en de 500 boekingen van<br>de demo versie te overschrijden.       Om uw Allegro licentie te valideren, ga op "Allegro<br>Configuratie - Gebruikerslicentie" menu:<br>Indien. u. over een Internet verbinding. beschikt. op uw PC,<br>PC meakt<br>alideet uw<br>licentie         Vele       OK       Vele         Vele       OK       Vele         Vele       W licentie         Bostas Software       m de cerunteaue rase.         Identificatiesleutef       W licentie         Bostas Software       m de cerunteaue rase.         Vele       W licentie         Bostas Software       m de cerunteaue rase.         Vele       W licentie         Bostas Software       m de cerunteaue rase.         Vele       W licentie         Bostas Software       Manuele registratie         Bostas Software       m de cerunteaue rase.         Bostas Software       m de cerunteaue rase.         Dete Soft on help te krigen.       MAJ NUM DEF                                                                                                    |                                                                                                    |             |
|----------------------------------------------------------------------------------------------------|----------------------------------------------------------------------------------------------------|-------------|
| Configuratie       Extra       Lijsten       Bewerten       De stal 2         Popsy Certificatie       V       V       De stalLEGRO CERTIFICATIEs-fase laat u toe on uw<br>Allegro versie definitief te activeren en de 500 boekingen van<br>de demo versie te overschrijden.<br>Om uw Allegro licentie te valideren, ga op "Allegro<br>Configuratie", via "Configuratie", via "Configuratie", | Ropsy Administrator - Allegro Software Databases                                                                                                    | - 🗆 X       |
| Porsy Centrate       Porsy Centrate         Porsy Centrate       Porsy Centrate         Porsy Centrate       Porsy Cent                                                                                                    | Configuratie Extra Lijsten Bewerken Paeld 2                                                                                                    |             |
| Druk op F1 om help te krijgen.       Druk op F1 om help te krijgen.                                                                                                    |                                                                                                    |             |
| Druk op F1 om help te krijgen.                                                                                                    | De «ALLEGRO CERTIFICATIE»-fase laat u toe om uw         Allegro versie definitief te activeren en de 500 boekingen van de demo versie te overschrijden.         Om uw Allegro licentie te valideren, ga op "Allegro Configuratie", via "Configuratie - Gebruikerslicentie" menu.         Indien u over een Internet verbinding beschikt op uw PC,         Manuele registratie         Identificatiesleutel         ØK         Izerse verbinding beschikt, puw PC,         PC maakt         alideert uw         Identificatiesleutel         ØK         Popsy Registration site         Busitess sontward         In de Certonicatie rase. |             |
|                                                                                                    | Druk op F1 om help te krijgen.                                                                                                    | MAJ NUM DEF |

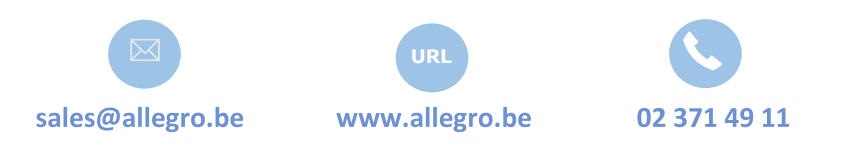

Allegro South Chée de Louvain 435 1380 Lasne

# Allegro Windows

Allegro Software South Chaussée de Louvain 435 1380 Lasne T. +322 371 49 11 Allegro Software North Bredabaan 222A bus 2 2990 Wuustwezel T. + 3236125500